# onetelip

# Manual de configuración de tu adaptador Linksys PAP2T con el servicio de Netelip

Este manual explica como configurar la línea 2 de tu adaptador Linksys PAP2T y conectarla al servicio de Netelip para realizar y recibir llamadas.

## Paso 1

Tras conectar el cable del router e insertar el cable del teléfono en su línea 2. Compruebe que la luz de encendido y de Internet, están encendidas.

#### Paso 2

Obtenga la dirección IP de su línea 2. Para ello, marque con su teléfono \*\*\*\*110#. Una locución en inglés le dirá la dirección.

Inserte dicha IP en su navegador de la siguiente forma: http://192.168.XXXXX

De esta forma, accederá a su aparato PAP2, pudiendo ya configurarlo.

Linksys PAP2 Update Co... 🔯

## Paso 3

En un primer momento, aparecerá una ventana que le redireccionará al panel de su aparato Linksys.

PAP2 is updating your configuration. Unit may reset. You will be redirected to the configuration page in 5 seconds. If not, you can click <u>HERE</u> to return to the configuration page

Espere unos segundos, mientras se abre en su navegador en una pestaña aparte.

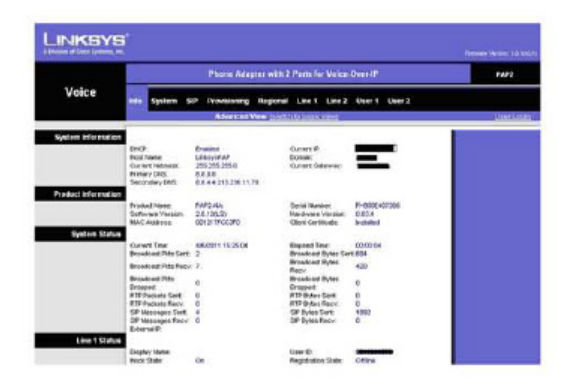

# o netelip

### Paso 4

Acceda a Line 2 y cumplimente los siguiente campos:

NAT MAPPING ENABLE:YES NAT KEEP ALIVE: YES SIP PORT: 5061 (en su línea 1 aparecerá 5060) PROXY: sip.netelip.com PASSWORD: Su contraseña SIP USER ID: Su usuario SIP

Básicamente, compruebe que los campos cumplimentados en Linea 2, sean los mismos que ya existan en Linea 1.

\*Si estás configurando una extensión de tu centralita, recuerda que debes introducir como servidor proxy: **vpbx.netelip.com** 

| Voice                  | info System S           | ap Provisioning Re | gional Line 1 Line 2   | User 1 User 2                                                                                                    |        |
|------------------------|-------------------------|--------------------|------------------------|----------------------------------------------------------------------------------------------------|--------|
|                        | 9                       | Advanced View      | (switch to basis view) |                                                                                                    | UserLo |
|                        | (                       |                    |                        |                                                                                                    |        |
|                        | Line Enable:            | yes M              |                        |                                                                                                    |        |
| coming Audio Server    |                         |                    |                        |                                                                                                    |        |
| (CIAC)                 | CAC Foother             |                    | SAS DLG Refresh        | 36                                                                                                    |        |
|                        | SAS Mound PTP           | 410 (S)            | and a                  | 30                                                                                                    |        |
|                        | Sink                    |                    |                        |                                                                                                    |        |
| NAT Settings           |                         |                    |                        |                                                                                                    |        |
|                        | NAT Mapping Enable:     | Lan M              | NAT Keep Alve          | ine w                                                                                                    |        |
|                        | MET Home Aller Mart     | Reother            | NOT NOW Allow Desit    | tenov                                                                                                    |        |
| Notwork Settings       | territorit contractor   | anonri             | test may raise and     | armen                                                                                                    |        |
| Hernerk sennigs        | SP TOSTORSAN            |                    |                        |                                                                                                    |        |
|                        | Value                   | 0x68               | Network Jäter Lovell   | high 💌                                                                                                    |        |
|                        | RTP TOSID#Serv<br>Volum | Ox86               |                        |                                                                                                    |        |
| SIP Settings           |                         |                    |                        |                                                                                                    |        |
|                        | SP But                  | 5003               | SP (DORF) Evolution    | 100 M                                                                                                    |        |
|                        | EXT SP Port             |                    | Auth Resurc Report     | wate of                                                                                                    |        |
|                        | SR Dehus Orthop         |                    | RTPLantter             | 0                                                                                                    |        |
|                        | Restrict Source P       | no. V              | and the suggest        |                                                                                                    |        |
| Call Feature Settings  |                         | And And Addition   |                        |                                                                                                    |        |
|                        |                         |                    |                        |                                                                                                    |        |
|                        | SIP Port                | 5060               | SP 100REL Enable:      | no M                                                                                                    |        |
|                        | EXT SIP Port:           |                    | Auth Resync-Reboot     | yes 💌                                                                                                    |        |
|                        | SIP Debug Option        | none               | RTP Log Intvit         | 0                                                                                                    |        |
|                        | Restrict Source IP.     | rio 💌              |                        |                                                                                                    |        |
| Call Feature Settings  | and the second          |                    |                        |                                                                                                    |        |
|                        | Bind Atr-Wor<br>Enable: | no 💌               | MOH Server:            |                                                                                                    |        |
|                        | X fer When Hangup       | 100.0              |                        |                                                                                                    |        |
|                        | Conf                    | (Per inter         |                        |                                                                                                    |        |
| Toxy and Registration  |                         | F                  |                        | (100 CON)                                                                                                    |        |
|                        | Pattory                 | rip.metelip.com    | Lise Outbound Proxy.   | no M                                                                                                    |        |
|                        | Outbound Prexy:         |                    | Dialog:                | yes M                                                                                                    |        |
|                        | Register:               | yes 💌              | Make Call Without      | 80 M                                                                                                    |        |
|                        | Register Expires.       | 80                 | Ans Call Without Reg   | no M                                                                                                    |        |
|                        | Line DNS SRV            |                    | ENS SRV Auto           | 10 M                                                                                                    |        |
|                        | Press Fallen and Bank   | 2000               | Prefix:                | And and a second second s |        |
|                        | PROXY Pallback INIVE    | 1000               | voice Mail Server.     |                                                                                                    |        |
| subscriber information |                         |                    | 12-22                  |                                                                                                    |        |
|                        | Display Heme            |                    | User D:                |                                                                                                    |        |
|                        | Persword                |                    | Use Auth ID:           | 86 M                                                                                                    |        |
|                        | Auth ID:                |                    |                        |                                                                                                    |        |
|                        | Mini Certificate:       |                    |                        |                                                                                                    |        |

Su teléfono ya está preparado para poder hacer y recibir llamadas con **netelip**, a través de un segundo terminal en su adaptador.

Disfrute del servicio de **netelip**.